## P'TITTO

J'ai plusieurs profils nominatifs ou pages entreprises comment les fusionner ou les supprimer?

# Linked in

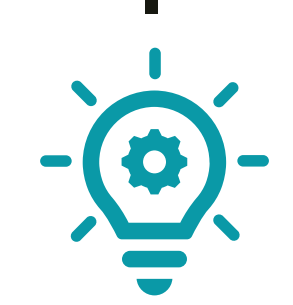

### Différences et complémentarités entre profil personnel et page entreprise pour votre cabinet

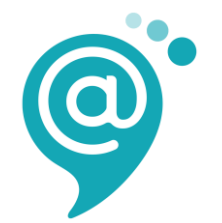

Extrait de la formation démarrer avec Linkedin

paramétrez-et-optimisez-votre-profil-linkedin-personnel

#### Profil personnel vs Page entreprise

**Un profil,** c'est votre carte d'identité où exprimer votre expertise.

- Le profil LinkedIn est le socle de la construction de sa marque personnelle (personal branding)
- Il autorise la création d'une relation one-to-one entre individus.
- Il constitue **un des levier** pour créer et/ou développer son réseau professionnel, **son influence.**
- Il aide les personnes à trouver des opportunités de carrière.
- ✓ Il facilite la **communication privée** grâce à la messagerie.
- ✓ Le profil est indéxé par google les mots clefs comptent !
- C'est à partir de votre profil que vous allez mettre en œuvre une stratégie de **social selling**
- ✓ Les profils évoluent et sont connectés ils fonctionnent avec leurs fil d'actualité
- ✓ Chacun gère le niveau de visibilité de son profil LinkedIn.

**Une page entreprise,** c'est l'affirmation du positionnement de votre marque et vos solutions.

- En partageant du contenu utile et pertinent, une Page
   LinkedIn peut favoriser l'engagement, augmenter la
   portée de ses messages et attirer des clients potentiels.
- ✓ Elle est aussi efficace pour développer la marque employeur et facilite le recrutement de futurs collaborateurs.
- Elle propose l'ajout d'une Page vitrine, soit une extension de la Page principale, conçue pour mettre en valeur une marque, un service ou une initiative. Cette segmentation permet d'adresser un message différent à un public spécifique.
- une Page LinkedIn est publique (et indexée par google) et son contenu est accessible aux membres LinkedIn et aux internautes.
- ✓ Il est possible de faire de la publicité

#### Les deux sont interconnectés et complémentaires

- ✓ Vous ne pouvez inviter sur votre page entreprise que vos relations de 1<sup>er</sup> niveau
- ✓ La combinaison profil LinkedIn / page LinkedIn reste idéale
- ✓ Sur votre page entreprise vous pouvez avoir une approche plus
  - « commerciale », plus directe pour développer votre activité et c'est le terrain
  - de jeu de votre marque employeur

ATTENTION : Si vous choisissez d'utiliser seulement un profil LinkedIn (si vous êtes seul dans votre structure), vous ne pouvez pas lui attribuer un logo et communiquer en tant qu'entreprise (vous pourriez être bani.e).

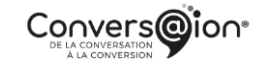

#### Point sur vos comptes > avez-vous bien qu' 1 seul profil?

Il se peut que vous ayez plusieurs comptes LinkedIn. Si vous recevez un message vous informant que l'adresse e-mail que vous essayez d'utiliser est déjà associée à un autre compte, cela signifie que vous avez probablement un autre compte LinkedIn qui utilise cette adresse e-mail

| FUSIONNER LES 2 COMPTESSUPPRIMER UN DES DEUX1.Accédez à la<br>page <u>S'identifier</u> du compte<br>que vous souhaitez fusionner<br>et fermer, puis cliquez sur le<br>lien <u>Mot de passe oublié ?</u><br>2.Saisissez l'adresse e-mail<br>associée au compte que vous<br>souhaitez fermer et cliquez<br>sur <b>Envoyer le code</b> Le lienSi vous vous souvenez de<br>l'adresse e-mail que vous ave<br>utilisée, mais n'y avez pas<br>accès, veuillez suivre le<br>processus de vérification<br>d'identification. | Je peux m'identifier sur les<br>deux comptes | Je peux m'identifier sur les<br>deux comptes ; l'un des<br>comptes ne comporte aucune<br>relation | Je ne peux pas m'identifier ;<br>j'ai oublié mon mot de passe                                                                                                    | Je ne peux pas m'identifier ; je<br>n'ai pas accès à mon adresse e-<br>mail                                                                                              |
|----------------------------------------------------------------------------------------------------|----------------------------------------------|---------------------------------------------------------------------------------------------------|----------------------------------------------------------------------------------------------------|----------------------------------------------------------------------------------------------------|
| pour réinitialiser le mot de<br>passe sera ainsi envoyé à votre<br>adresse e-mail.<br>3.Une fois que vous avez<br>retrouvé l'accès à ce compte,<br>suivez à l'écran les instructions<br>du scénario qui correspond le<br>mieux à votre situation.                                                                                                    | FUSIONNER LES 2 COMPTES                      | SUPPRIMER UN DES DEUX                                                                             | <ul> <li>1.Accédez à la<br/>page <u>S'identifier</u> du compte<br/>que vous souhaitez fusionner<br/>et fermer, puis cliquez sur le<br/>lien <u>Mot de passe oublié ?</u></li> <li>2.Saisissez l'adresse e-mail<br/>associée au compte que vous<br/>souhaitez fermer et cliquez<br/>sur Envoyer le code. Le lien<br/>pour réinitialiser le mot de<br/>passe sera ainsi envoyé à votre<br/>adresse e-mail.</li> <li>3.Une fois que vous avez<br/>retrouvé l'accès à ce compte,<br/>suivez à l'écran les instructions<br/>du scénario qui correspond le<br/>mieux à votre situation.</li> </ul> | Si vous vous souvenez de<br>l'adresse e-mail que vous avez<br>utilisée, mais n'y avez pas<br>accès, veuillez suivre le<br>processus de vérification<br>d'identification. |

DE LA CONVERSATION

#### Point sur vos comptes

Il se peut que vous ayez plusieurs comptes LinkedIn. Si vous recevez un message vous informant que l'adresse e-mail que vous essayez d'utiliser est déjà associée à un autre compte, cela signifie que vous avez probablement un autre compte LinkedIn qui utilise cette adresse e-mail

Vous pouvez avoir plusieurs profils personnels, 1/ identifiez le bon 2/ supprimer le mauvais – compte inactif

PROCEDURE POUR SUPPRIMER Pour afficher le nombre de relations sur un compte, cliquez sur l'onglet **Réseau** de votre page d'accueil et sélectionnez **Relations**.

**1.Identifiez-vous** sur le compte sans relations que vous souhaitez fermer.

2.Cliquez sur l'icône **Vous** en haut de votre page d'accueil LinkedIn.

3.Sélectionnez Préférences et confidentialité dans le menu déroulant.

4. Dans **Gestion du compte** sous **Préférences du compte**, cliquez sur **Changer** à côté de **Fermer le compte**.

5.Suivez les instructions à l'écran pour terminer la fermeture de votre compte.

Vous pouvez avoir plusieurs profils personnels, 1/ identifiez le bon 2/ fusionner vos comptes

#### PROCEDURE POUR FUSIONNER

**1.Dans le compte que vous souhaitez garder,** cliquez sur l'icône **Vous** en haut de la page d'accueil de LinkedIn.

2.Sélectionnez Préférences et confidentialité dans le menu déroulant.

3. Dans **Gestion du compte** sous **Préférences du compte**, cliquez sur **Changer** à côté de **Fusionner les comptes**. (sur ordi)

4. Saisissez l'adresse e-mail et le mot de passe du compte que vous voulez fermer.

5.Cliquez sur **Envoyer**.

6.Confirmez que vous fermez le bon compte et cliquez sur **Continuer**.

7.Saisissez le mot de passe du compte que vous voulez garder pour confirmer la fusion des comptes et cliquez sur **Envoyer**.

#### Point sur votre page entreprise > est-elle identifiée et unique ?

Il se peut que vous ne soyez pas rattaché à la bonne page entreprise, ou encore à aucune Ou encore que vous ayez deux ou plusieurs pages entreprises

| FUSIONNER PLUSIEURS PAGE ENTREPRISES               | DESACTIVER UNE PAGE ENTREPRISE                                                           |
|----------------------------------------------------|------------------------------------------------------------------------------------------|
| Les critères suivants doivent être satisfaits pour | Avant de désactiver votre Page                                                           |
| demander avec succès une fusion de Page:           | •La page est active.                                                                     |
|                                                    | •Vous êtes un Super Admin de la Page et vous êtes actuellement connecté à LinkedIn.      |
| • Vous êtes Super Admin une des deux Pages.        | •La Page n'a pas de Page Carrières fichier.                                              |
| Les Pages sont des doublons, des filiales          | •La Page n'a pas de Pages affiliées. Veuillez nous contacter pour supprimer les          |
| régionales, non acquises et/ou des Pages           | affiliations avec d'autres Pages.                                                        |
| divisionnaires pour la même société.               | <ul> <li>La page comporte moins de 100 employés affiliés.</li> </ul>                     |
| Il doit y avoir plus de 100 employés associés      | <ul> <li>La page ne contient pas de campagnes publicitaires actives.</li> </ul>          |
| à la Page qui est en cours de fusion.              |                                                                                          |
| Les noms des deux pages doivent                    | Désactiver votre page LinkedIn ou Vitrine :                                              |
| correspondre.                                      | 1.Accédez à votre vue d'administration Page Super.                                       |
|                                                    | 2. Cliquez sur la liste déroulante Outils d'administration et sélectionnez Désactiver la |
| https://www.linkedin.com/help/linkedin/answe       | page ou Désactiver page Vitrine.                                                         |
| <u>r/114047</u>                                    | 3. Cochez la case pour confirmer les implications de la désactivation de la page.        |
|                                                    | 4.Cliquez sur <b>Désactiver</b> .                                                        |
|                                                    |                                                                                          |
|                                                    | https://www.linkedin.com/help/linkedin/answer/131155                                     |